## DAPP N-utrition Actualización 2007.1001

## Documentación Resultados Productivos

<u>Descripción</u>: DAPP N-utrition incorpora una nueva función "Resultados" que permite realizar un seguimiento de resultados de campo y cruzar dicha información con la formulación histórica.

## Funcionamiento:

1) Identificación de las raciones por Especie / Fase. Para poder realizar un seguimiento de los resultados productivos basados en la formulación las raciones deben ser clasificadas por especie en producción y fase alimenticia, a tal efecto se agregaron estos campos en los datos de la ración como puede verse en la imagen.

Los campos de Especie y Fase quedan también documentados cuando la ración se pasa a histórico.

| General Requerimientos Nutricionales | Comparar con<br>Estándars | Recuperar de<br>Estándars | Guardar c<br>Estánda | como<br>ars | Costo               |
|--------------------------------------|---------------------------|---------------------------|----------------------|-------------|---------------------|
| Ración: 102 Pollos - INICIAL         | T- Patabi 1               | 000                       |                      | ~           | anteric<br>inicial: |
| Especie / Fase: 1 🔄 2 🔹              | Jin. Baich. I             | ,000                      |                      |             | 1                   |
| Especie / Fase: 1  2                 | Mínimo                    | Máximo                    | Solución<br>%        | -<br>Precio |                     |

2) Definición de resultados productivos a evaluar. La pantalla de parámetros (menú Archivos opción Parámetros del Sistema) presenta una pestaña "resultados", como muestra la figura inferior, en la misma el usuario puede definir las determinaciones o resultados que se deseen documentar:

| Resultad          | os a Observa    | f        | Classitingit |  | 1         |
|-------------------|-----------------|----------|--------------|--|-----------|
| A - PESO          | FAENA           |          |              |  |           |
| GRADO I           | COLOR           |          |              |  |           |
| MORT. 1<br>POSTUR | * SEMANA<br>A % |          |              |  |           |
|                   |                 |          |              |  |           |
|                   |                 |          |              |  |           |
|                   |                 |          |              |  |           |
| 14 44 -           | (?) <b>}</b> }} | · >I     |              |  | 0         |
| +                 |                 | (-)      |              |  | Aceptar   |
| -                 | $\sim$          | $\smile$ |              |  | Y Cancela |

3) Carga de resultados productivos. El botón del menú principal lleva a una tabla en la que se pueden cargar y visualizar con la periodicidad que se desee el promedio de resultados productivos que se quieran evaluar:

| Archivo de R<br>Resultado: A -<br>Fecha<br>7/04/2007<br>21/04/2007<br>2/05/2007<br>19/05/2007<br>2/06/2007<br>10/06/2007<br>10/06/2007<br>28/07/2007<br>28/07/2007<br>25/08/2007<br>25/08/2007<br>2/09/2007<br>6/10/2007<br>11 41 4 2 | Resultados<br>PESO FAENA<br>A - PESO FAENA<br>A - PESO FAENA | Valor<br>2.853<br>2.842<br>2.843<br>2.836<br>2.790<br>2.776<br>2.815<br>2.835<br>2.812<br>2.808<br>2.839<br>2.857<br>2.835<br>2.857<br>2.835<br>2.868 | Graficar                      | Clase de resultado o<br>determinación mostrada en la<br>lista (según definición de<br>resultados del punto 2)<br>Desplegar gráfica<br>histórica de resultados<br>y composición de<br>raciones (ver punto 4) |
|----------------------------------------------------------------------------------------------------|----------------------------------------------------------------------------------------------------|----------------------------------------------------------------------------------------------------|-------------------------------|----------------------------------------------------------------------------------------------------|
| Lista de resultados o<br>actualiza mediante l<br>ubicados debajo de                                                                                                    | obtenidos, se<br>os botones<br>la tabla                                                                                                    |                                                                                                    |                               |                                                                                                    |
| Con los botones ubi                                                                                                    | cados debajo de la ve                                                                                                    | entan se agregan, camb                                                                                                    | <u>bian o borran otros re</u> | esultados:                                                                                                    |
| 🕘 Cambiar Otros                                                                                                    | Resultados                                                                                                    | i c                                                                                                    |                               |                                                                                                    |
| Fecha: 20/0                                                                                                    | )7/2007                                                                                                    |                                                                                                    | ۷                             |                                                                                                    |
| Valor:                                                                                                    | 2.260                                                                                                    |                                                                                                    | Aceptar<br>Cancelar           |                                                                                                    |

4) Visualización Gráfica de Resultados. A la derecha de las ventanas donde se documentan los resultados un botón permite realizar la graficación de dichos resultados y la comparación con la composición física y nutricional de las fórmulas históricas:

La pantalla de graficación permite las siguientes opciones para generar la visualización:

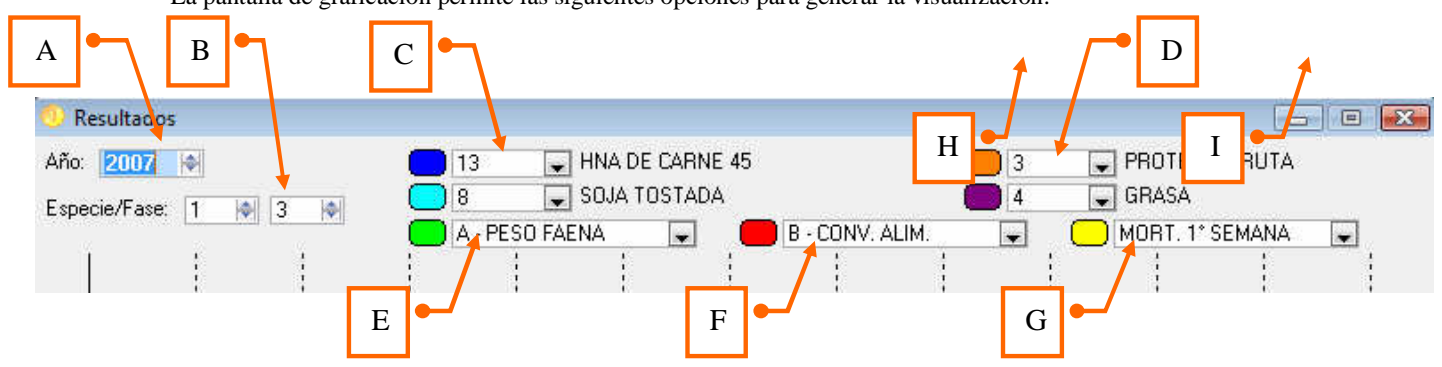

A - Año de resultados y raciones a graficar

B – Especie y Fase alimenticia de las raciones a graficar.

C – Participación histórica de ingredientes en las fórmulas (se pueden visualizar hasta dos ingredientes en la misma pantalla)

D – Valores nutricionales históricos de las raciones (hasta dos nutrientes pueden participar del mismo gráfico)

E – F – G – Resultados de producción a graficar

En base a los parámetros que se seleccionan el DAPP N-utrition muestra el gráfico en línea de tiempo (un año) , algunos ejemplos se ilustran a continuación:

Ejemplo 1: Inclusión del ingrediente Gluten Meal en raciones de fase 4 y scores de grado color observados en faena

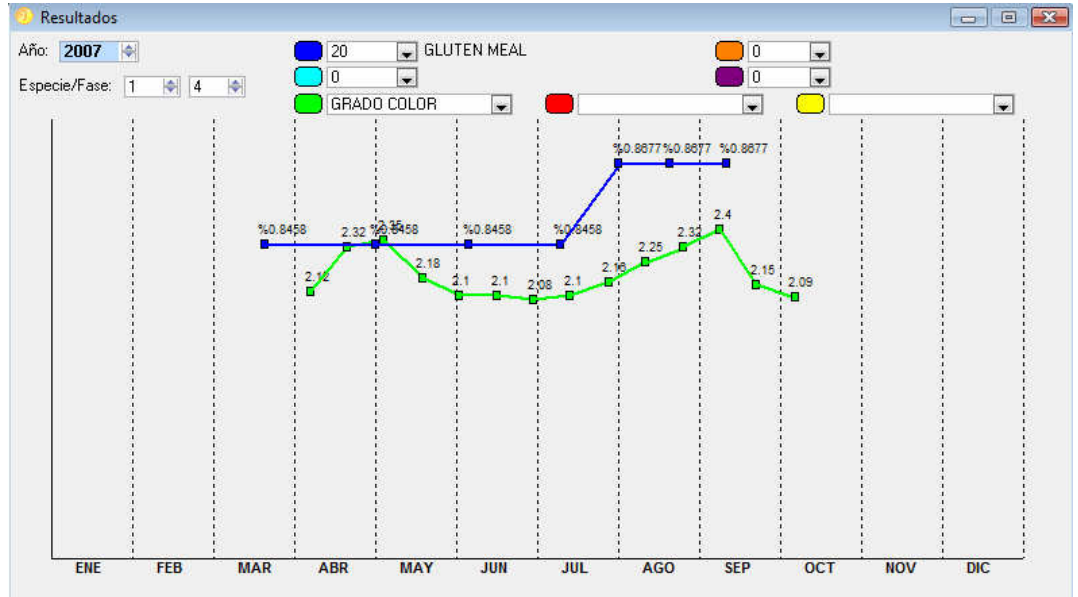

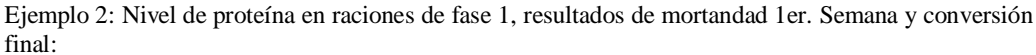

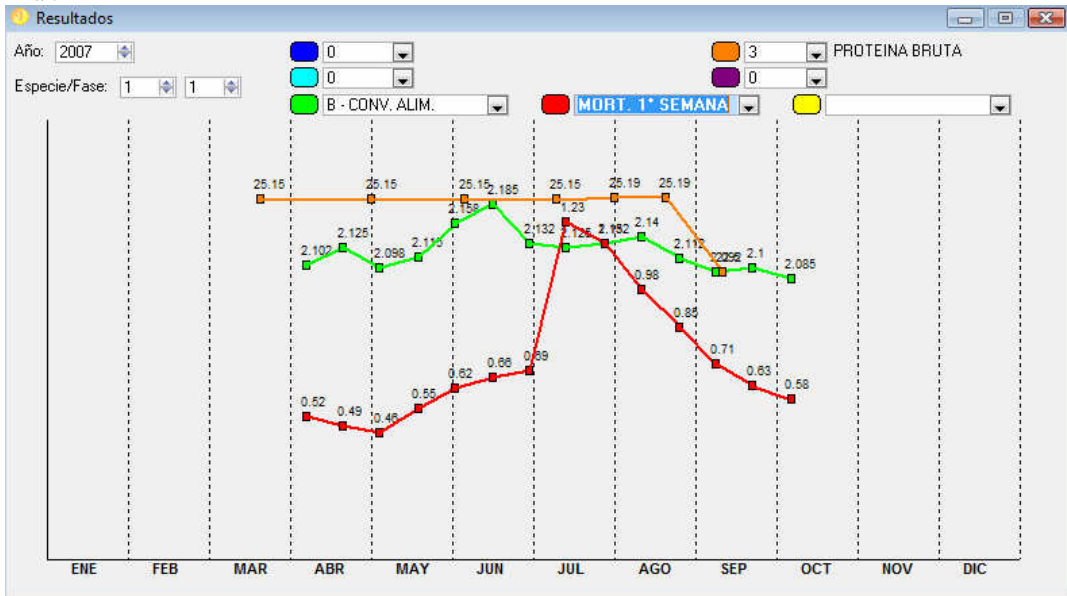

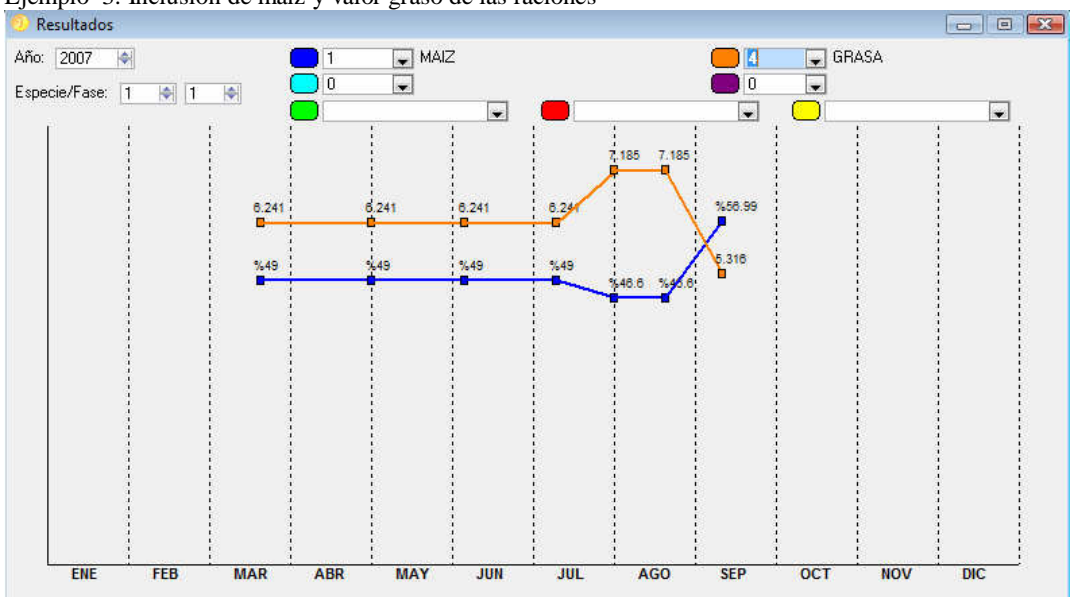

Ejemplo 3: Inclusión de maiz y valor graso de las raciones

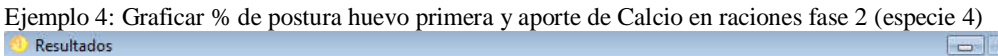

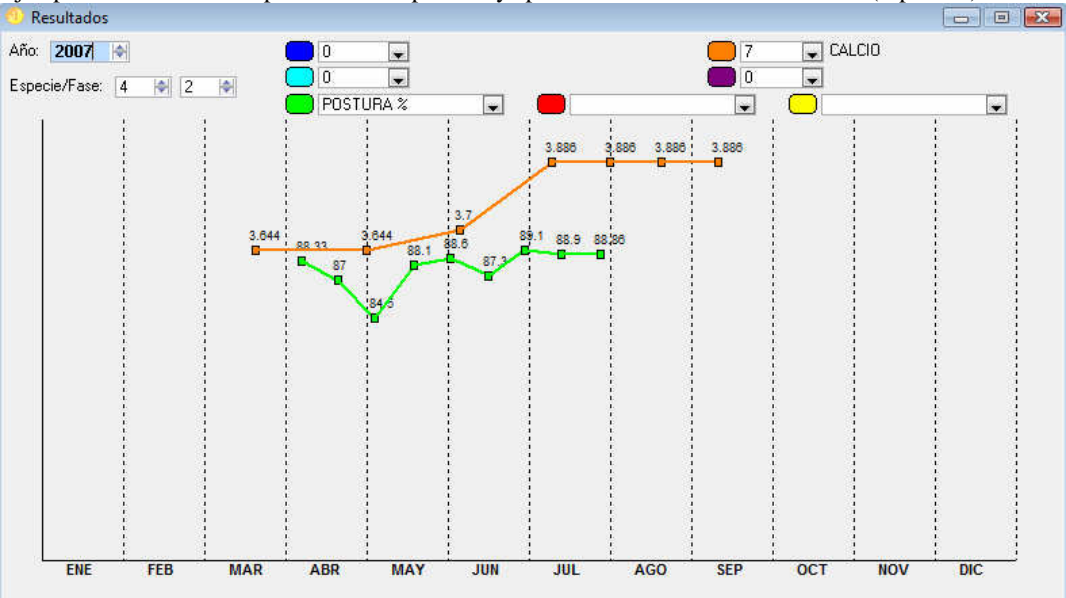